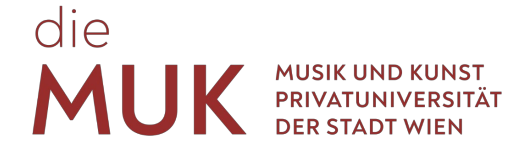

# Erasmus-Bewerbung an der MUK

Halten Sie folgende Unterlagen bereit:

- Passfoto
- Eingescannter / abfotografierter Lichtbildausweis
- Prüfungsprogramm (Titel, Komponist, etc.)
- Link zu Bewerbungsvideo(s)
- Name und Email-Adresse Ihres\*r Erasmus-Beauftragten
- Transcript of Records
- Lebenslauf (unformatiert)
- Motivationsschreiben (unformatiert)

### Schritt 1: Video-Aufnahme

Die künstlerische Selbstpräsentation ist ein wichtiger Bestandteil Ihrer Bewerbung. Das Video soll eine Länge von ca. 20 Minuten haben und Ihre künstlerischen Fähigkeiten widerspiegeln. Das Repertoire ist frei wählbar.

(Für Komposition: Komponisten können statt einer künstlerischen Selbstpräsentation eine repräsentative Auswahl Ihrer Werke vorbereiten. Dies können schriftliche Unterlagen, Noten oder auch Videos sein.)

### Schritt 2: Video hochladen

Bitte laden Sie Ihr Video auf einer Videoplattform (z.B. Dailymotion, Vimeo, YouTube, etc.) hoch. Das Video muss frei zugänglich sein (z.B. "nicht gelistet" auf YouTube).

(Für Komposition: Je nach Art der Unterlagen, laden Sie bitte diese auf einer passenden Plattform hoch, wo sie per Link und ohne Login zugänglich sind.)

### Schritt 3: Account-Erstellung

Bitte registrieren Sie sich unter folgendem Link.

https://online.muk.ac.at/kwp\_online/wbSelbstRegPerson.register

Nach Eingabe Ihrer Daten, wird Ihnen ein Aktivierungslink auf die von Ihnen angegebene Email-Adresse geschickt. Über diesen können Sie Ihre Login-Daten festlegen und sich in MUKonline einloggen.

### Schritt 4: Bewerbung in MUKonline

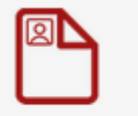

### Meine Bewerbungen

Betätigen Sie die Applikation "Meine Bewerbungen" und erfassen Sie hier Ihre Bewerbung. Die Bewerbungen werden immer für ein Studienjahr freigeschalten. D.h. auch wenn Sie erst im Sommersemester einsteigen wollen, bewerben Sie sich bitte für das vorige Wintersemester. Sie können an einer anderen Stelle Ihren Wunsch präzisieren.

### Studiengangsauswahl

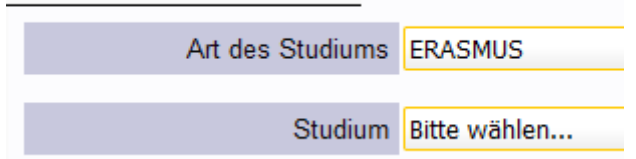

Bei "Art des Studiums" wählen Sie bitte "ERASMUS" und anschließend bei "Studium", ob Sie ein Bachelor- oder Masterstudium machen.

Vervollständigen Sie Ihre Stammdaten. Wenn Sie keine österreichische Sozialversicherungsnummer haben, lassen Sie dieses Felder frei.

## Hochschulzugangsberechtigung

| Schulform         | 98 - Reifeprüfung nicht relevant |
|-------------------|----------------------------------|
| Zeugnisdatum      |                                  |
| Ausstellungsstaat | Bitte wählen                     |

Sie benötigen keine Hochschulzugangsberechtigung, wählen Sie bitte "98".

Vervollständigen Sie die übrigen Punkte mit den von Ihnen vorbereiteten Unterlagen.

#### Schritt 5: Abschluss

Ihre Bewerbung wird vom Erasmus-Koordinator (IRC) der MUK an das betroffene Institut weitergeleitet. Die Entscheidung wird bis Mitte Juni getroffen.

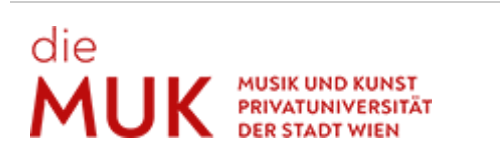

Daniel Kastner, BA Studienreferat Tel. <u>+43 1 512 77 47-216</u> · Fax <u>+43 1 512 77 47-99216</u> <u>d.kastner@muk.ac.at</u>

Musik und Kunst Privatuniversität der Stadt Wien Johannesgasse 4a, 1010 Wien · <u>www.muk.ac.at</u> Besuchen Sie uns auf <u>Facebook</u> und <u>Instagram!</u>